ขึ้นตอนการ Configure Wireless 1.เข้าไปที่ My Network Places 2.คลิ๊กที่ View Network Connections

| Ny Notwork Disco                                                          |        |
|---------------------------------------------------------------------------|--------|
| City Herwork Plates                                                       |        |
| File Cult view Favorites Tools Help                                       |        |
| Search 🌮 Folders 🔝 -                                                      |        |
| Address 😏 My Network Places                                               | 💙 🔁 Go |
| Network Tasks                                                             |        |
| Add a network place     Click     Click     Set up a home or small        |        |
| office network<br>Set up a wireless network<br>for a home or small office |        |
| Wew workgroup computers     Show kions for networked     UPhP devices     |        |
| Other Places                                                              |        |
| ( Desktop                                                                 |        |
| See My Computer                                                           |        |
| 🔒 My Documents                                                            |        |
| Compared Documents                                                        |        |
| Printers and Faxes                                                        |        |
|                                                                           |        |
| Details 😵                                                                 |        |
|                                                                           |        |
|                                                                           |        |

## 3.ให้คลิ๊กขวาที่ Wireless Network Connection

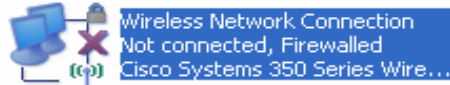

## 4.เลือก Properties

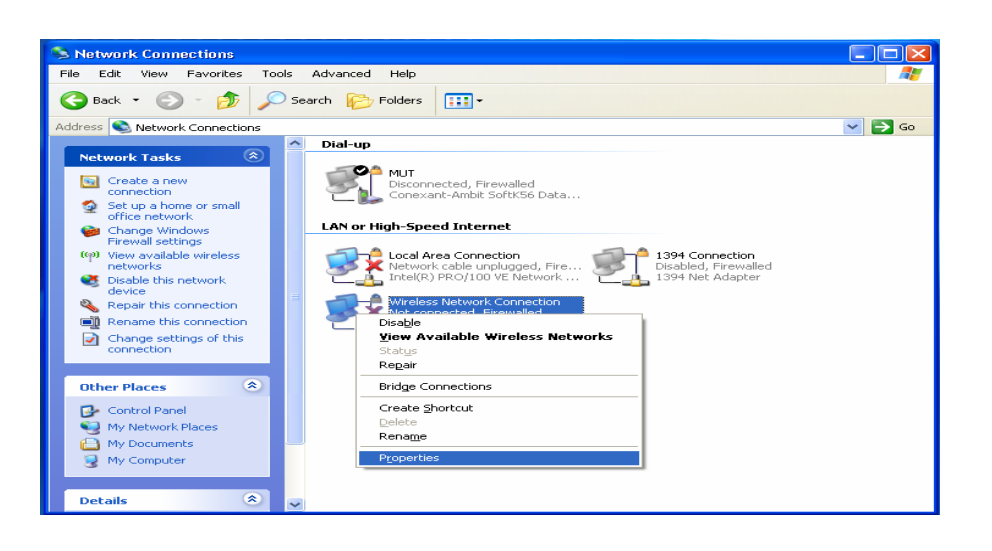

## 5.จากนั้นจะขึ้นหน้าต่าง Wireless Network Connection Properties ให้เลือกไปที่ แทป Wireless Networks

| - Wireless Network Connection Properties 🛛 🕐                                                                                                    | ][ |  |
|----------------------------------------------------------------------------------------------------|----|--|
| General Wireless Networks Advanced Here !!                                                                                                    |    |  |
| ✓ Use Windows to configure my wireless network settings                                                                                          |    |  |
| Available networks:<br>To connect to, disconnect from, or find out more information<br>about wireless networks in range, click the button below. |    |  |
| View Wireless Networks                                                                                                    |    |  |
| Automatically connect to available networks in the order listed below:           Move up           Move down                                     |    |  |
| Add     Remove     Properties       Learn about setting up wireless network configuration.     Advanced                                          |    |  |
| OK Cancel                                                                                                    |    |  |

6. เลือก Use Windows to configure my wireless network setting และทำการคลิ๊กไปที่ปุ่ม Add

| 🕹 Wireless Network Connection Properties 🛛 🔹 💽                                                                                                   |  |  |  |  |
|----------------------------------------------------------------------------------------------------|--|--|--|--|
| General Wireless Networks Advanced                                                                                                    |  |  |  |  |
| Use Windows to configure my wireless network settings                                                                                            |  |  |  |  |
| Available networks:<br>To connect to, disconnect from, or find out more information<br>about wireless networks in range, click the button below. |  |  |  |  |
| View Wireless Networks                                                                                                    |  |  |  |  |
| Preferred networks:<br>Automatically connect to available networks in the order listed<br>below:<br>Move up<br>Move down                         |  |  |  |  |
| 2 Add Properties Learn about setting up wireless network configuration. Advanced                                                                 |  |  |  |  |
| OK Cancel                                                                                                    |  |  |  |  |

 ที่ช่อง Network name (SSID):พิมพ์ MUT-WNet จากนั้นเอาเครื่องหมายหน้า The key is provided for me automatically ออก และใส่รหัส Network key ดังนี้ FEDCBA9876543 และช่อง Confirm network key ด้วย

| Wireless network prope                                                               | erties 🔹 💽 🔀           |  |  |  |
|--------------------------------------------------------------------------------------|------------------------|--|--|--|
| Association Authentication                                                           | Connection             |  |  |  |
| Network name (SSID):                                                                 | MUT-WNet 1             |  |  |  |
| This network requires a                                                              | key for the following: |  |  |  |
| Network Authentication:                                                              | Open 🗸                 |  |  |  |
| Data encryption:                                                                     | WEP 🔽                  |  |  |  |
| Network key:                                                                         | FEDCBA9876543          |  |  |  |
| Confirm network key:                                                                 | FEDCBA9876543          |  |  |  |
| Key index (advanced):                                                                | ior me automatically 2 |  |  |  |
| This is a computer-to-computer (ad hoc) network; wireless access points are not used |                        |  |  |  |
|                                                                                      | OK Cancel              |  |  |  |

## 8. เมื่อกดปุ่ม OK แล้ว จะกลับมายังหน้าต่าง Wireless Network Connection

| 🕹 Wireless Network Connection Properties 🛛 🔹 🏹                                                                            |  |  |  |  |
|----------------------------------------------------------------------------------------------------|--|--|--|--|
| General Wireless Networks Advanced                                                                                        |  |  |  |  |
| Use Windows to configure my wireless network settings                                                                     |  |  |  |  |
| Available networks:                                                                                                    |  |  |  |  |
| To connect to, disconnect from, or find out more information<br>about wireless networks in range, click the button below. |  |  |  |  |
| View Wireless Networks                                                                                                    |  |  |  |  |
| Automatically connect to available networks in the order listed below:  MUT-WNet (Automatic)  Move up                     |  |  |  |  |
| Move down                                                                                                    |  |  |  |  |
| Add Remove Properties                                                                                                    |  |  |  |  |
| Learn about <u>setting up wireless network</u> Advanced                                                                   |  |  |  |  |
| OK Cancel                                                                                                    |  |  |  |  |

\*\*\* <u>หมายเหต</u> ในช่องที่ต้องพิมพ์ตัวอักษรให้พิมพ์ ตัวอักษรเหมือเอกสารการติดตั้ง ช่อง Network Key และ Confirm เมื่อพิมพ์จะไม่ขึ้นตัวอักษรตามเอกสาร การติดตั้งแต่จะขึ้น ข้อความดังนี้ •••••••••••